Training and Development team

# PMGM – manuál pro vedoucí a HRBP

### **Performance and goal management**

- Performance management představuje a sjednocuje přístup k řízení, vedení a rozvoji našich IL zaměstanců.
- Obsahuje aktivity jako:
  - nastavování cílů, jejich průběžné hodnocení a pravidelnou komunikaci vedoucích s jejich týmy,
  - poskytování zpětné vazby či možnost jejího vyžádání od interních/externích spolupracovníků,
  - plánování rozvojových aktivit pro zlepšení výkonu a pro osobní růst,

### **Performance and goal management**

- Obsahuje aktivity jako:
  - průběžné oceňování dosažených úspěchů a možnost jejich propojení s konkrétním cílem
  - mobilní aplikaci plně podporující průběžné hodnocení výkonu
  - nepřetržitou dostupnost dat v PMGM pro vedoucí i IL zaměstnance odkudkoliv s internetovým připojením

### **Performance and goal management**

 PMGM modul povede vedoucí zaměstnance k používání performance managementu jakožto nástroje průběžného hodnocení a rozvoje jednotlivců a týmu tak, aby naplňovali cíle jednotlivých oddělení i společnosti.

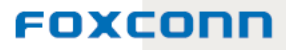

#### PMGM, aneb co kde najdeš

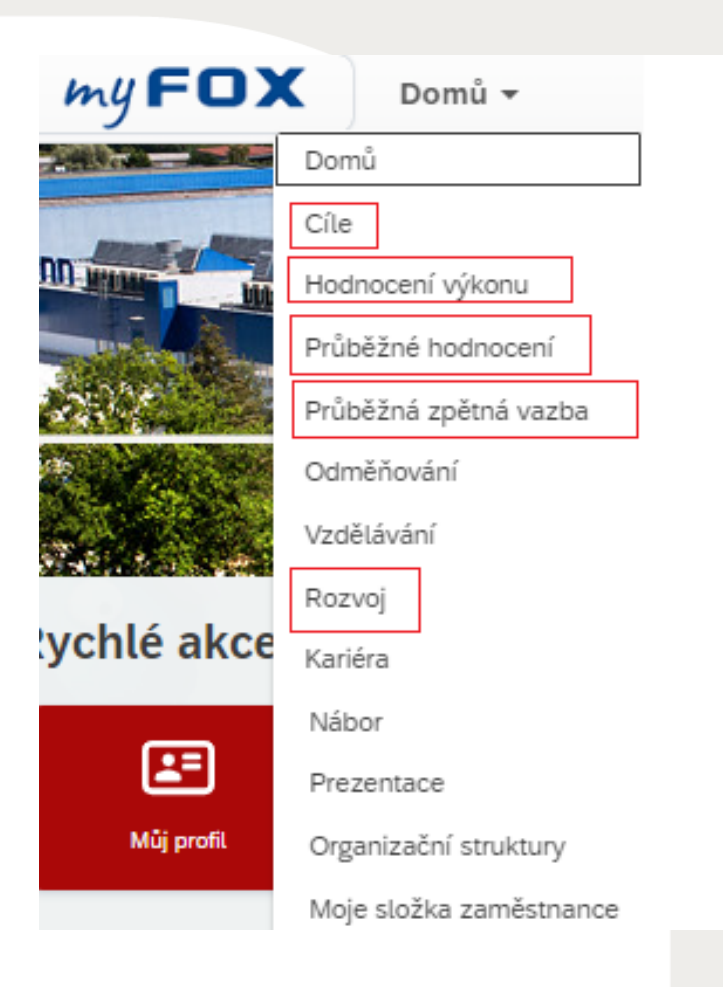

CÍLE - zde uvidíš přehled svých cílů (včetně týmových), také zde můžeš své cíle komentovat a častečně editovat

HODNOCENÍ VÝKONU – v této sekci uvidíš svůj hodnotící formulář a budeš zde i provádět vlastní sebehodnocení

PRŮBĚŽNÉ HODNOCENÍ (CPM) – slouží pro pravidelnou komunikaci mezi tebou a tvým vedoucím, dají se zde zadávat aktivity či úspěchy a propojovat je s cíli.

PRŮBĚŽNÁ ZPĚTNÁ VAZBA - zde můžeš výžádat zpětnou vazbu na sebe či ji někomu zadat

ROZVOJ - tady uvidíš své rozvojové cíle (obdobně jako v sekci Cíle, která je určena cílům výkonové povahy)

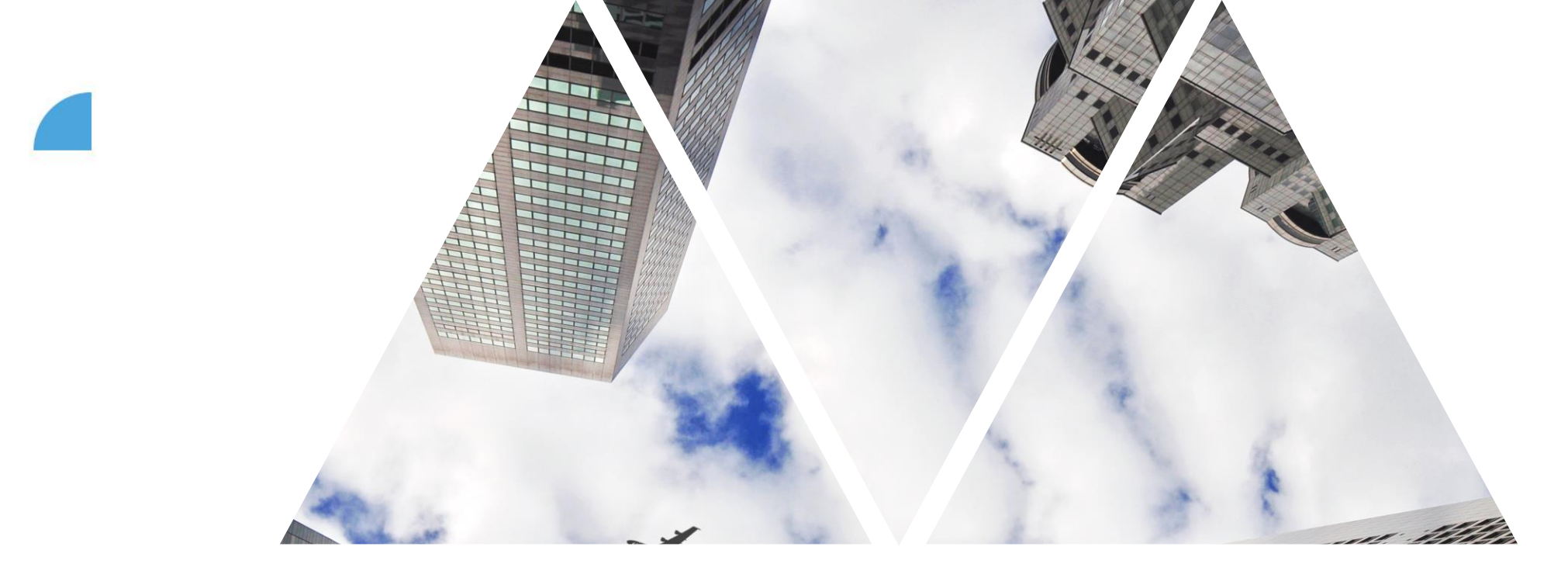

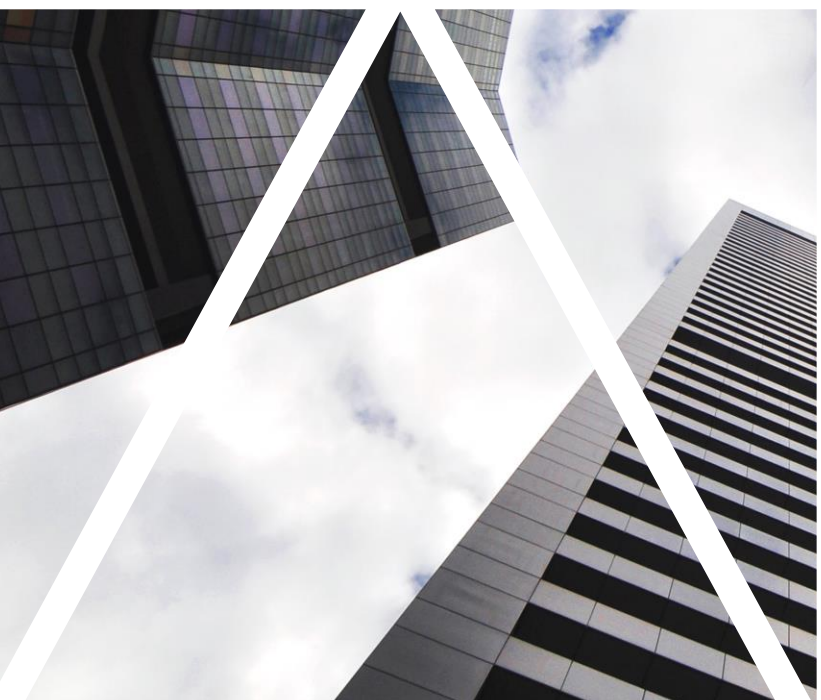

## TVORBA CÍLŮ

#### Přihlášení do myFoxu, volba kategorie

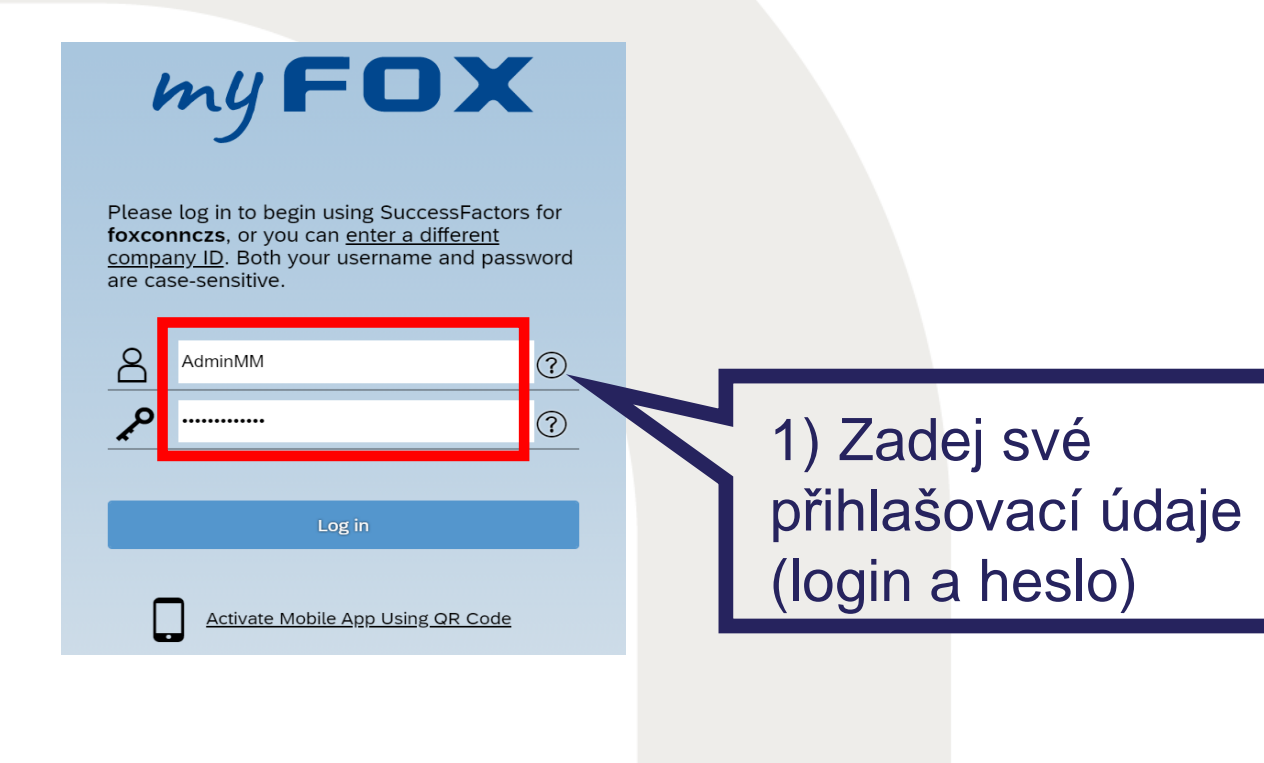

| 俞 | Domů ~                | 2) Wher               |
|---|-----------------------|-----------------------|
|   | Domů                  | katogorii <b>Cílo</b> |
|   | Cíle                  | Rategorii Cile        |
|   | Hodnocení výkonu      |                       |
|   | Průběžné hodnocení    |                       |
|   | Odměňování            |                       |
|   | Vzdělávání            |                       |
|   | Rozvoj                |                       |
|   | Kariéra               |                       |
|   | Nábor                 |                       |
|   | Organizační struktury | Tody budoč            |
|   | Složky zaměstnance    | Tady budes            |
|   | Reporty               | vytvaret clie         |
|   | Centrum pro správu    | svému týmu            |

### Nastavování cílů pro svůj tým

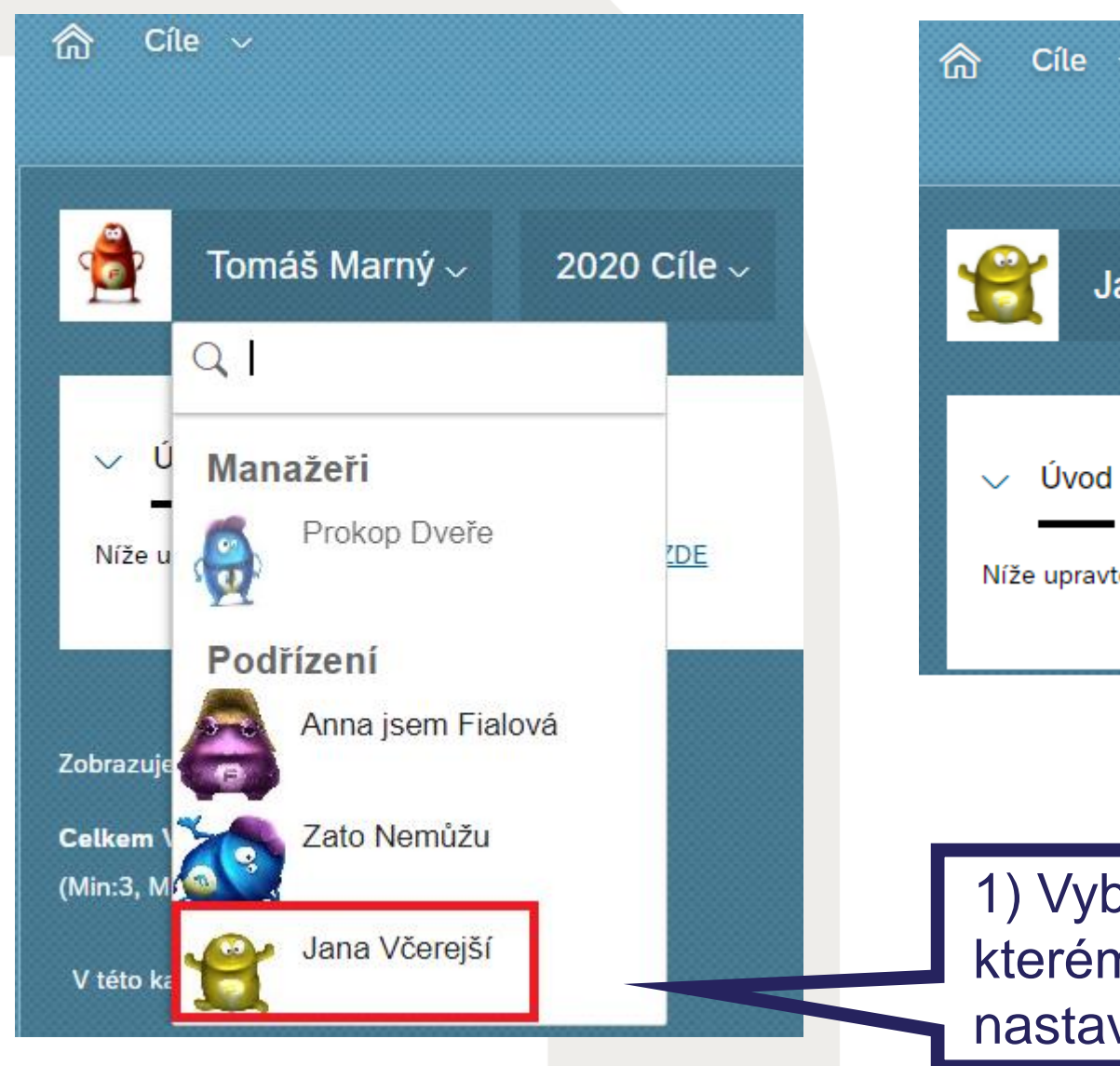

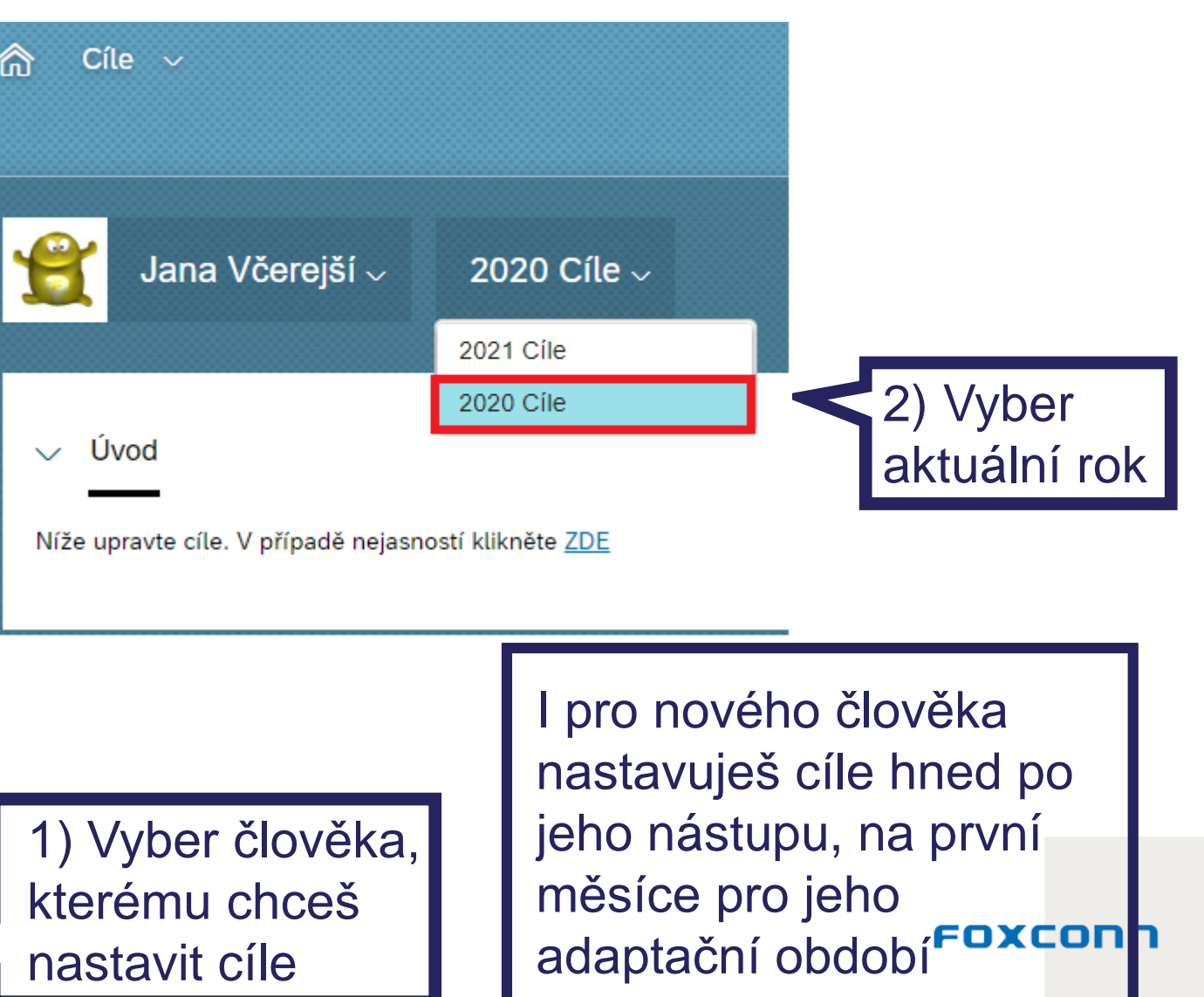

#### Vytvoření nového cíle

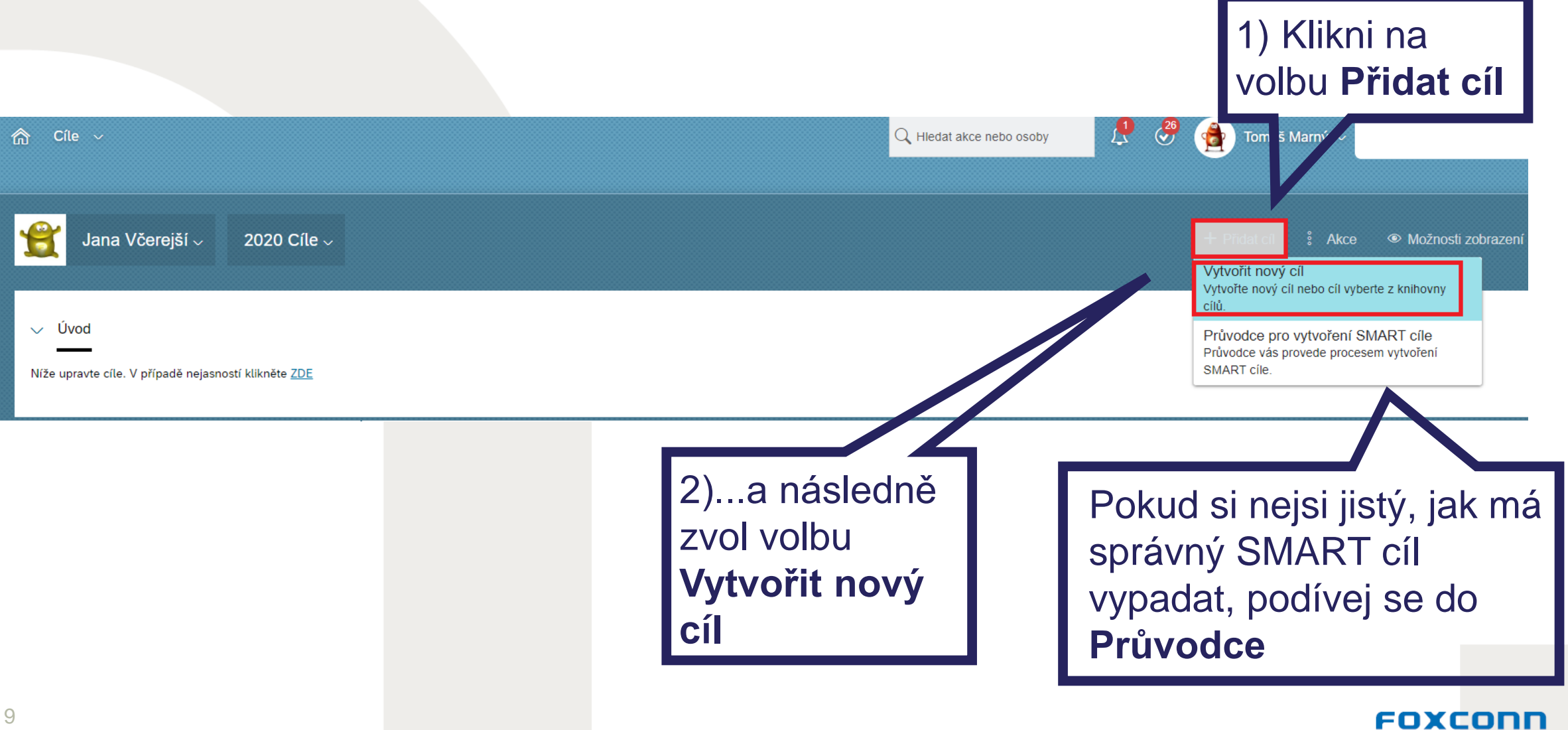

### Vytvoření nového cíle

#### Vytvořit Cíl

Vyberte typ cíl, který chcete přidat.

#### Individuální cíl

Zvol jednu z variant, můžeš vytvořit zcela nový cíl nebo se inspirovat knihovnou cílů

Individuální cíle Vám umožní vytvoření vlastního cíle a přiřazení libovolného měřítka hodnocení.

#### + Cíl knihovny

Cíle z oblasti Knihovna se vybírají z organizované knihovny a k dispozici je navrhovaná metrika.

### Vytvoření nového cíle

|                    |                    | Přidal                 | cíl                        |        |                         |       |
|--------------------|--------------------|------------------------|----------------------------|--------|-------------------------|-------|
| Upravte svůj       | cíl níže.          |                        |                            |        |                         |       |
| Pole označená      | * jsou požadovaná. | Zde si můžeš vyb       | Zde si můžeš vybrat, zdali |        |                         |       |
| ViditeInost:       | Veřejný            | chceš, aby cíl vid     | ěli i ostatní              |        |                         |       |
| Тур:               | Osobní             | zaměstnanci z jin      | ých                        |        |                         |       |
| * Název cíle:      |                    | oddělení, nebo aby byl |                            |        |                         |       |
|                    |                    | soukromý a nikdo       | jiný kromě                 |        |                         |       |
| * Popis:           |                    | tvých nadřízenýc       | h ho neviděl               |        | Tady můžeš popsa        | ī     |
|                    |                    |                        | Llveď                      |        | cíl detailněii          |       |
|                    |                    |                        | metriku                    |        |                         |       |
| * Měřitelnost:     |                    |                        |                            | oró    | Změny ulo               | žíč   |
|                    |                    | l lyoď váby oílo pod   | poule kt                   | dali   | zmeny uo                | /215  |
| * Váha:            | 0,0 %              | oved valid cile pod    |                            |        |                         | č m v |
| * Platnost od:     | 01.01.2020         |                        | Je cli sp                  | IIIEII |                         | eny   |
| * Splnit do:       | 31.12.2020         | narochosti             |                            |        | a prejues r             | K     |
| * Spiněno:         | 0,0 %              |                        |                            |        | daisimu kr              | OKU   |
| * Stav:            | Nezapočato         | V jakém období má      |                            |        |                         |       |
| Tady můžeš měr     | nit 🖌              | na cíli pracovat a     |                            |        | N                       |       |
| stav cíle podle    |                    | kdy má být             |                            |        | Storno Znět Uložit změn |       |
| aktuálního plněn   | í (k               | neipozděii splněn      |                            |        |                         | 4n    |
| dispozici je 6 sta | tusů)              |                        |                            |        |                         |       |

Knihovnu můžeš využít v případě, že se chceš inspirovat nějakým cílem, či jsi nám poslal svůj cíl, který se ti často opakuje a chceš ho použít

Cíl si můžeš vybrat z jedné z 13 kategorií a dále podkategorií dle metodologie OKR nebo SMART

### Výběr cíle z knihovny

#### Vybrat cíl z knihovny cílů

Vyberte položku cíl pro přidání z knihovny. Klepnutím na ikonu rozbalte kategorie. Budete mít možnost změnit položku cíl v dalším kroku.

- > Administrativní a právní služby
- > Finance, účetnictví a řízení nákladů
- > Informační technologie
- > Logistika a skladování

#### > Nákup

V Plánování a řízení zakázek

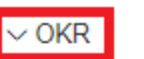

- Plánování bez plánovačů
   SMART
- Automatizace plánovacího procesu XY do...(termín).
- > Rozvoj obchodu a prodej
- > Správa budov a údržba zařízení
- > Technologie
- >Řízení kvality

Denses formalis and an elistence (0)

Proces funguje automaticky z...(%).

Automatizace XY procesu do...(rok).

Po zvolení cíle klikni na **Přidat vybrané**, poté můžeš cíl ještě dále upravit či specifikovat

Storno Zpět Přidat vybrané

### Ukázkový cíl

| යි Cîle ∨                                                                                                    |            |                                                                     |       | Q Hiedat akoe nebo osoby                                       | 🤰 🖑 🍓 Tomáš Mari                    | ný 🗸                        |
|----------------------------------------------------------------------------------------------------|------------|---------------------------------------------------------------------|-------|----------------------------------------------------------------|-------------------------------------|-----------------------------|
| Jana Včerejší → 2021 Cíle →                                                                                                    |            |                                                                     |       |                                                                | + Pñdat cil 🚦                       | Akce 👁 Možnosti zobrazení 🔨 |
| ✓ Úvod<br><br>Níže upravte cíle. V případě nejasností klikněte <u>ZDE</u>                                                       |            |                                                                     |       |                                                                |                                     |                             |
| Zobrazuje se 1 - 1 ze 1 položek Cíle<br>Celkem Váha: 30,0%<br>(Min:3, Max:5) 🐴 Nebylo dosaženo minima<br>Viditelnost Název cíle | Mēītelnost |                                                                     | Váha  | Platnost od Solnit do                                          | Solnëno                             | Stav Akce                   |
| <ul> <li>Veřejný ukázkový cíl Upravit</li> <li>Upozornění - Vytvořil/a Tomáš Marný 3.4.20 12:28</li> <li>Komentáře</li> </ul>   | XXX        | Zde vidíš                                                           | 30,0% | 06.04.2021 30.06.2021                                          | 0,0%                                | Nezapočato                  |
| Komentář<br>13                                                                                                    |            | aktuální stav<br>plnění daného<br>cíle, můžeš jej<br>průběžně měnit |       | Zde můžeš<br>komentovat<br>plnění cíle a<br>přes <b>Zveřej</b> | průběžně<br>průběh<br>potvrď<br>nit | Zrušit Zveřejnit            |

### Průvodce pro vytvoření SMART cíle

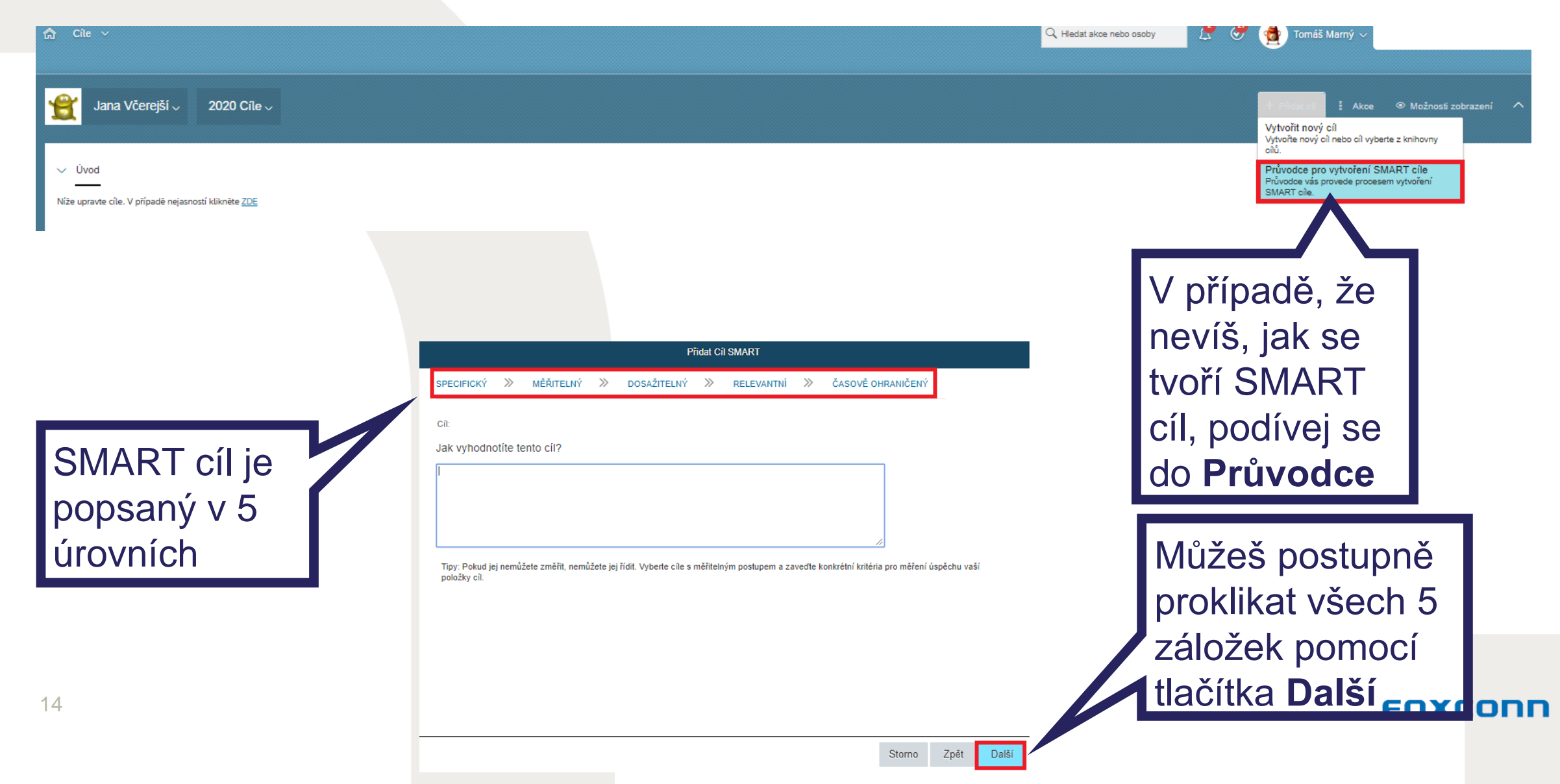

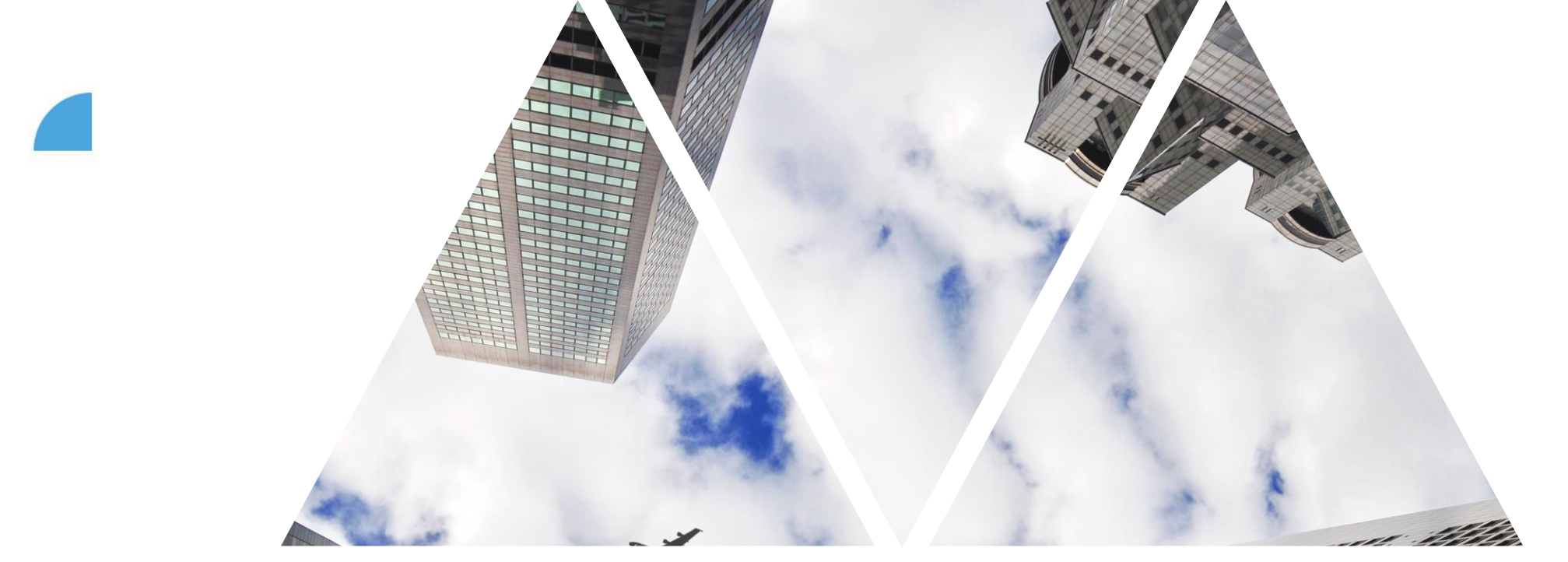

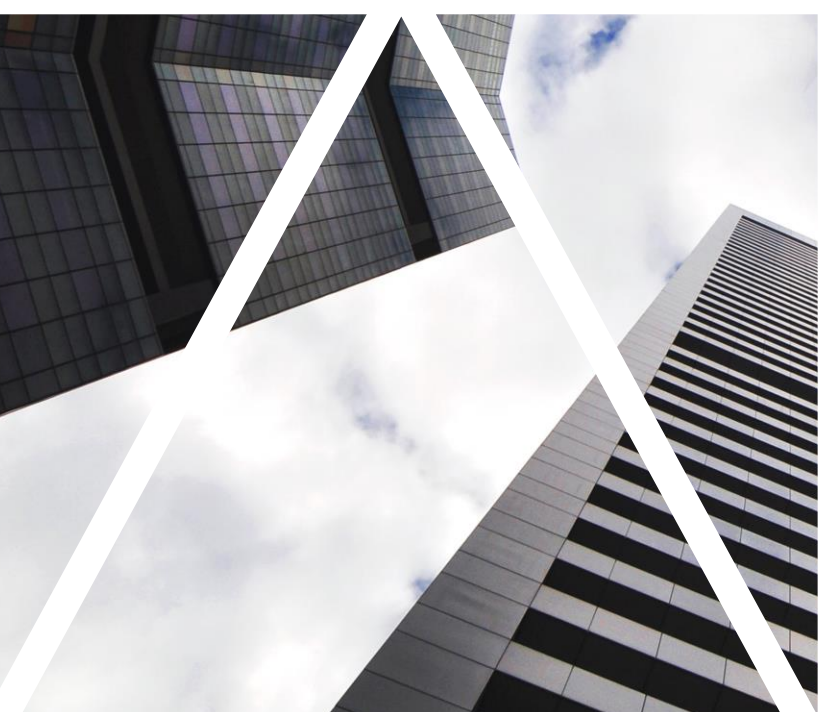

# TÝMOVÉ CÍLE

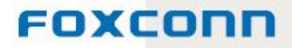

#### Vytvoření/přiřazení týmového cíle l

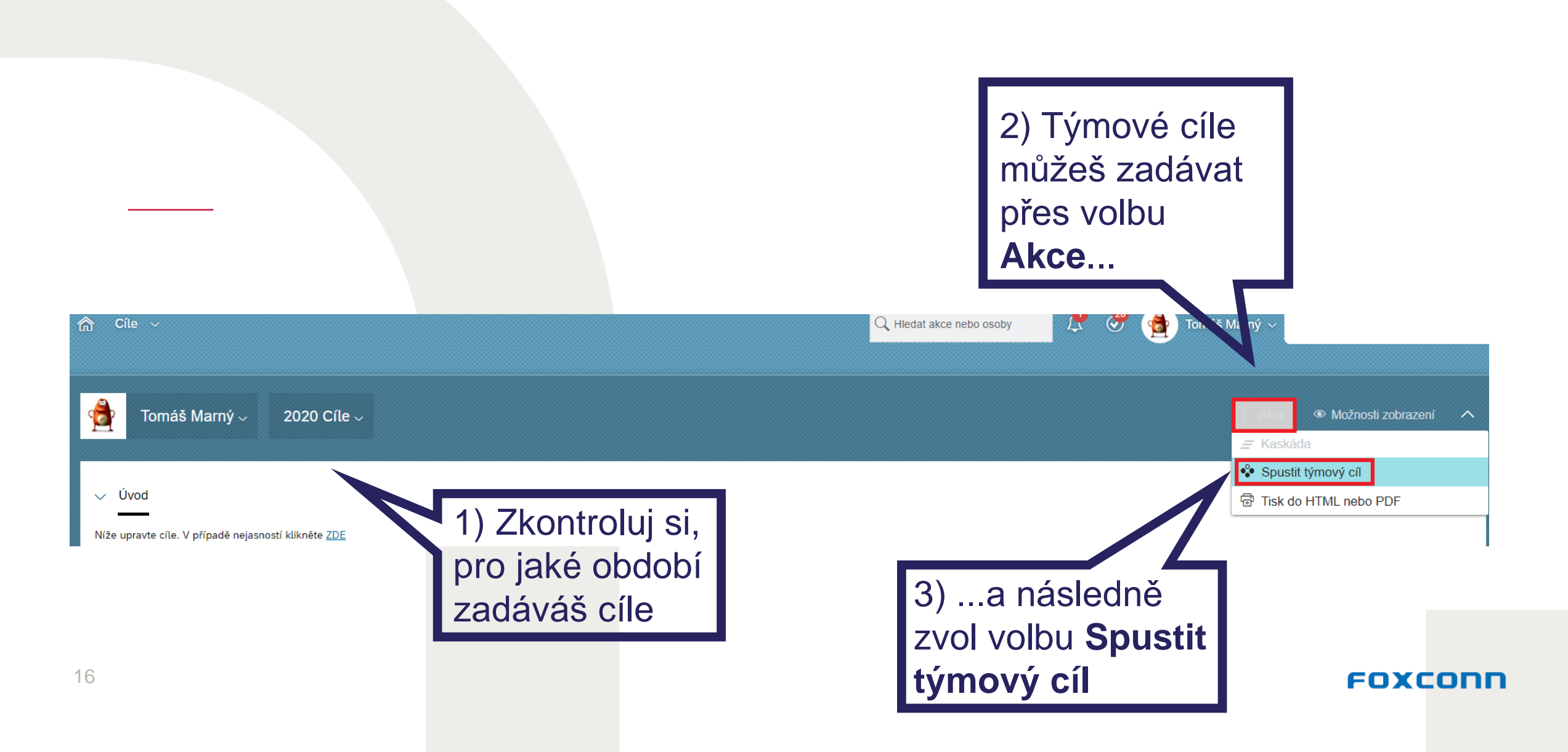

#### Vytvoření/přiřazení týmového cíle II

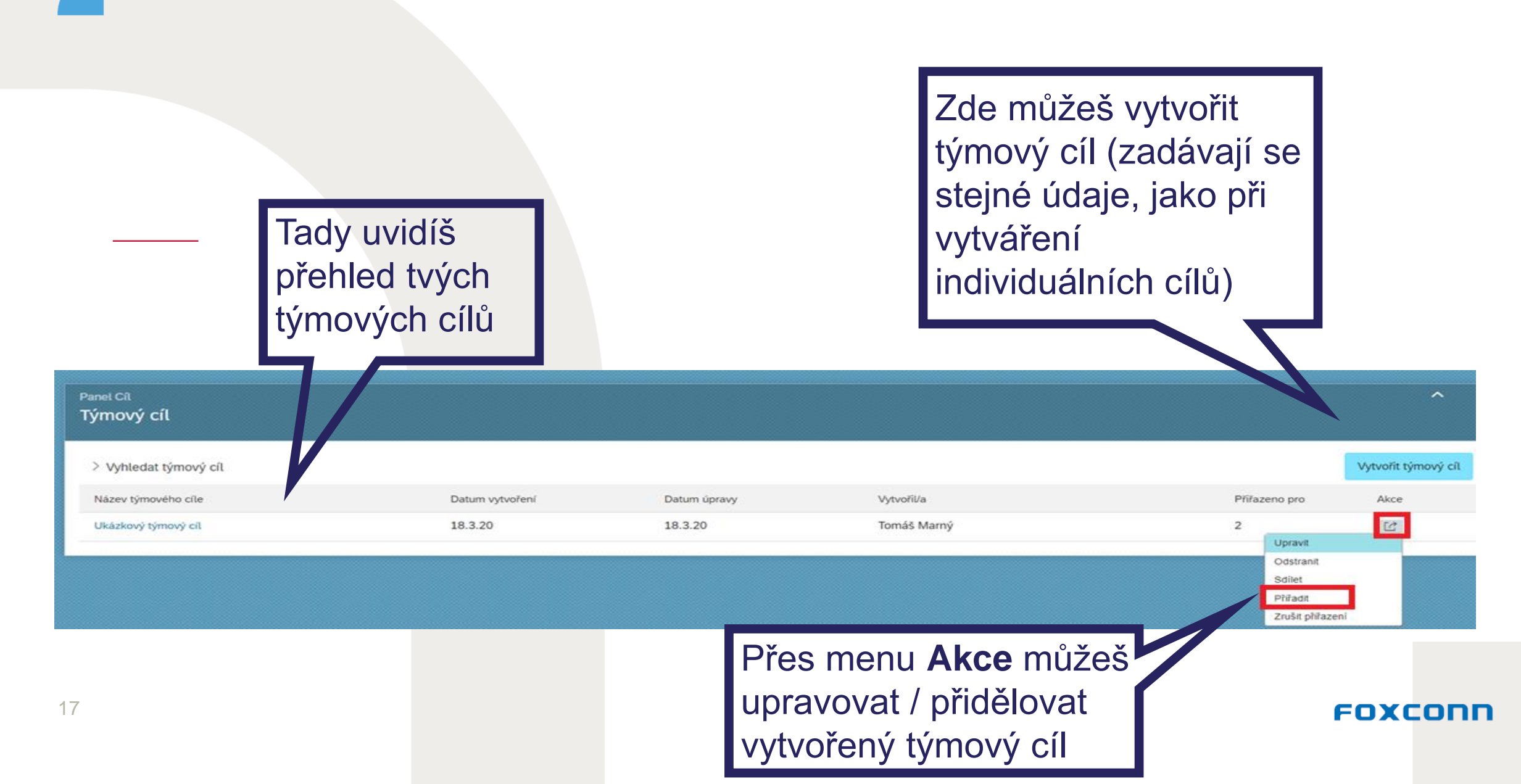

#### Vytvoření/přiřazení týmového cíle III

Krok 1. Vybrat příjemce

Krok 1 ze 2. Vyberte příjemce, jimž chcete přiřadit cíl.

Hierarchie příjemce

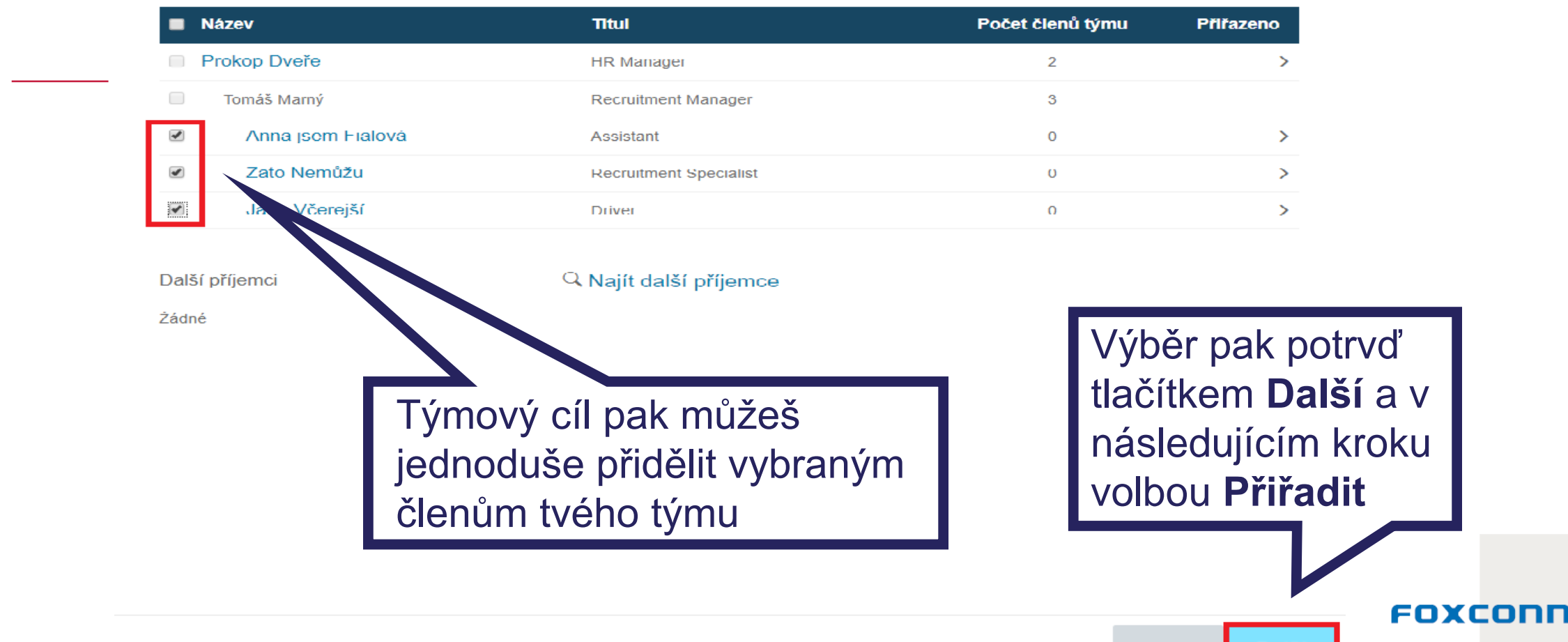

Storno Další

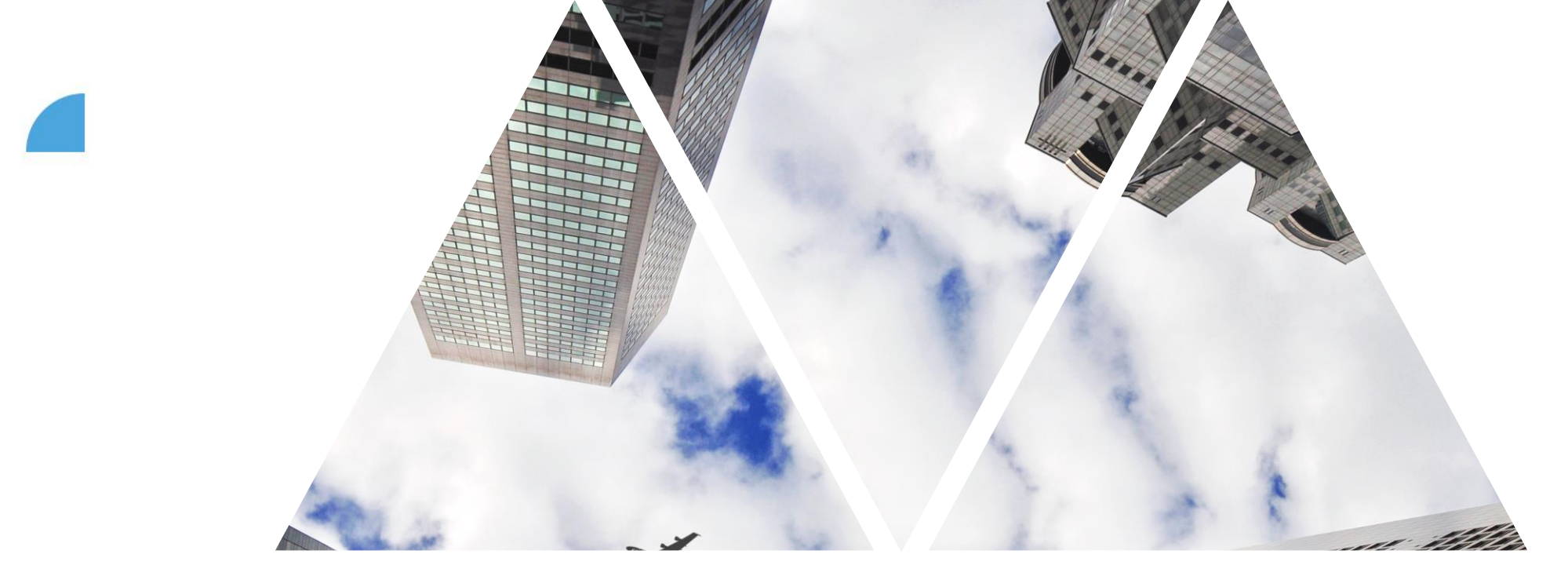

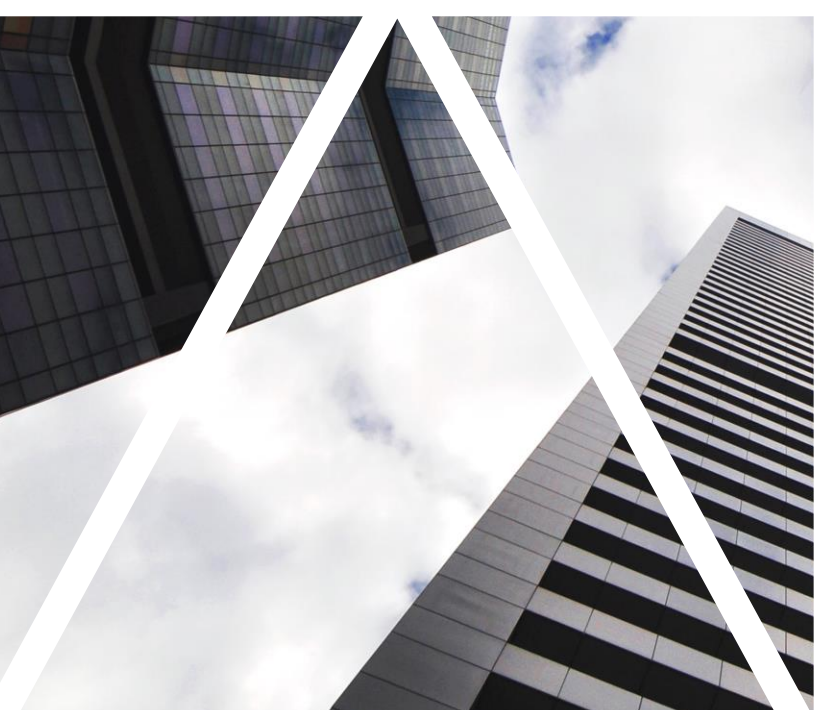

# ROZVOJOVÉ CÍLE

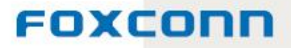

### Rozvojové cíle

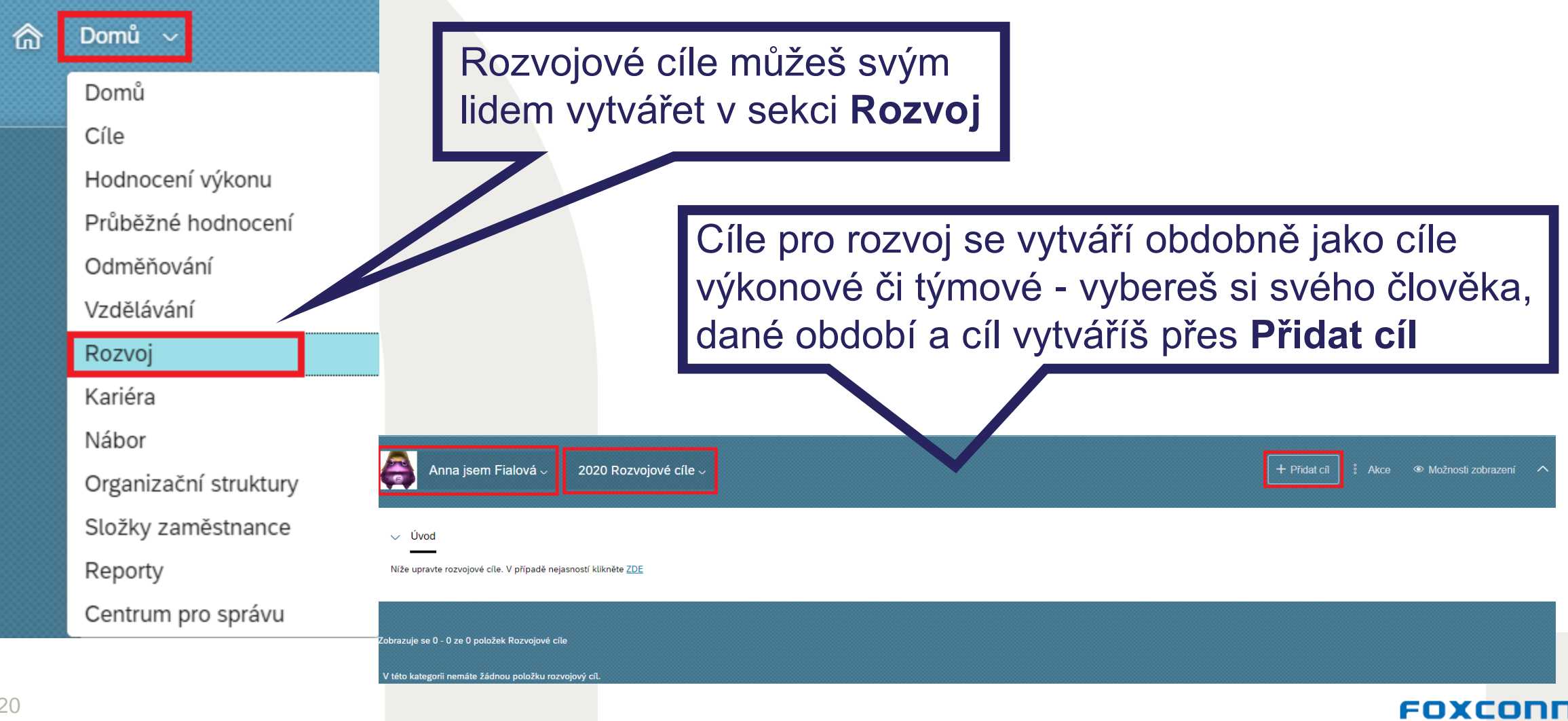

### Tvorba rozvojového cíle

Přidat Rozvojový cíl

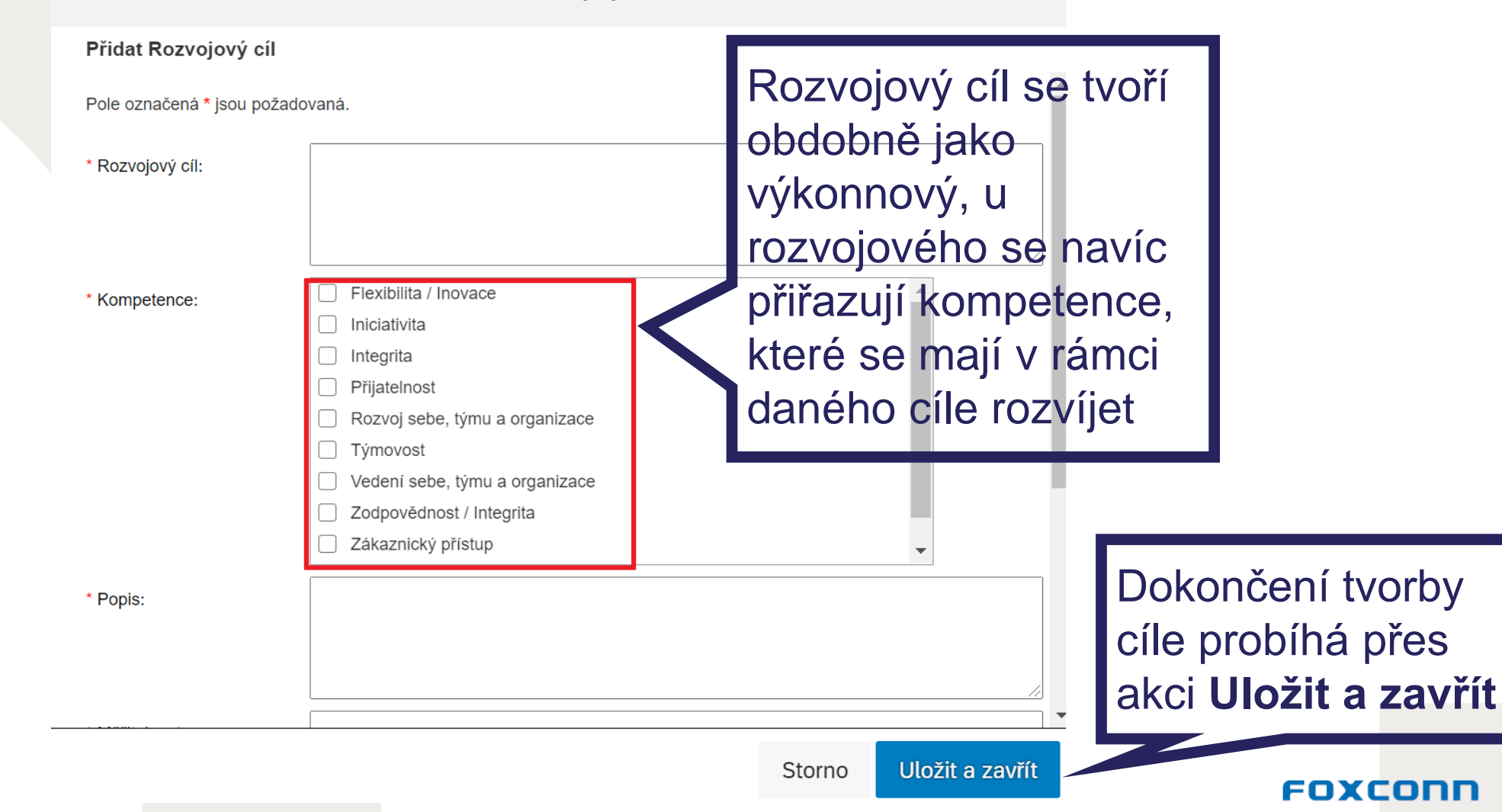

### Vytvořený rozvojový cíl

| <b></b>        | ana Včerejší 🗸            | 2020 Rozvojové cíle 🗸             |                        |                      |            |              | + Přidat cíl 🗄 Ako                                                                     | e 👁 M                        | ožnosti zobrazení | ^    |  |
|----------------|---------------------------|-----------------------------------|------------------------|----------------------|------------|--------------|----------------------------------------------------------------------------------------|------------------------------|-------------------|------|--|
| Zobrazuje se 1 | l - 1 ze 1 položek Rozvoj | ové cile                          |                        |                      |            |              |                                                                                        |                              |                   |      |  |
| Viditelnos     | t Rozvojový cil           |                                   | Popis                  |                      | Spinit do  | Stav         | Kompetence                                                                             | Méřitelnost                  | Účel              | Akce |  |
|                | Ukázkový rozv             | rojový cíl <sub>Upravit</sub>     | Ukázkový rozvojový cíl |                      | 31.12.2020 | Nezapočato   | Adaptabilita/Flexibilita,<br>Flexibilita a otevřenost<br>změnám,<br>Zákaznický přístup | Ukázkový<br>rozvojový<br>cil | Současná role     | -    |  |
|                | Upozornění - Vytv         | ořil/a Tornáš Marný 18.3.20 11:38 |                        |                      |            |              |                                                                                        |                              |                   |      |  |
|                | ✓ Komentáře               |                                   |                        |                      |            |              |                                                                                        |                              |                   |      |  |
| 🔒 🛛 Zde můžeš  |                           | žeš průběžně                      | průběžně               |                      | es vyzn    | načené volby |                                                                                        |                              |                   |      |  |
|                | <u>M</u>                  | komente                           | ovat průběh plněr      | t průběh plnění cíle |            |              | můžeš upravovat rušit či                                                               |                              |                   |      |  |
| Komentář       |                           |                                   |                        |                      |            |              | přidávat rozvojové cíle                                                                |                              |                   |      |  |
|                |                           |                                   |                        |                      |            |              |                                                                                        |                              | Znučit Zupřoje    | nit  |  |